# Kurzanleitung für die Verwendung von E-Mail-Programmen für den "E-Mail-Service des Landesportals Sachsen-Anhalt [...@sachsenanhalt.net]"

Letzte Änderung: Donnerstag, 13. November 2014

## Inhalt

| Inha | alt                 | 1 |
|------|---------------------|---|
| 1    | Überblick           | 2 |
| 2    | Schritt für Schritt | 2 |

# 1 Überblick

Alle Dienste, Servernamen und Ports im Überblick:

| Dienst                                           | Servername              | Port |
|--------------------------------------------------|-------------------------|------|
| Posteingang (POP3; unverschlüsselt und STARTTLS) | pop.sachsen-anhalt.net  | 110  |
| Posteingang (POP3; SSL/TLS)                      | pop.sachsen-anhalt.net  | 995  |
| Postausgang (SMTP; unverschlüsselt)              | smtp.sachsen-anhalt.net | 25   |
| Postausgang (SMTP; STARTTLS)                     | smtp.sachsen-anhalt.net | 587  |
| optional: Posteingang (IMAP; unverschlüsselt)    | imap.sachsen-anhalt.net | 143  |
| optional: Posteingang (IMAP; SSL/TLS)            | imap.sachsen-anhalt.net | 993  |

## 2 Schritt für Schritt

Beispielhaft wird die Einrichtung eines E-Mail-Programms für den E-Mail-Service [...@sachsen-anhalt.net] mit Mozilla Thunderbird, Portable Edition, Version 17.0.3 erläutert.

Bei anderen E-Mail-Programmen ist die Einrichtung ähnlich; einzelne Beschriftungen der Felder können variieren.

#### 1. Neues Konto erstellen

Falls noch keine Konten vorhanden sind: Klick auf "Neues Konto erstellen"

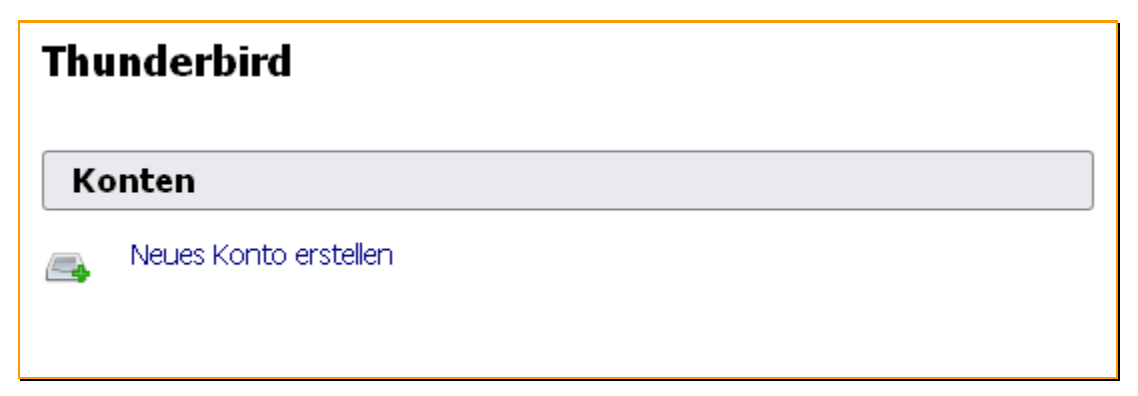

| <u>N</u> achricht | E <u>x</u> tras <u>H</u> ilfe                                                                   |                                 |  |
|-------------------|-------------------------------------------------------------------------------------------------|---------------------------------|--|
|                   | Adress <u>b</u> uch                                                                             | Strg+Umschalt+B                 |  |
| Adress<br>hund    | <u>G</u> espeicherte Dat<br><u>A</u> dd-ons<br><b>ﷺ</b> Testpilot<br>Aktivitäten<br>Chat-Status | eien Strg+J                     |  |
| Konte             | Chat beitreten<br>Filter<br>Filter auf Ordner anwenden<br>Filter auf Nachricht anwenden         |                                 |  |
| NeL               |                                                                                                 | rdner anwenden<br>rdner löschen |  |
|                   |                                                                                                 | Strg+Umschalt+J<br>löschen      |  |
|                   |                                                                                                 | igen                            |  |

#### Sonst: Extras → Konten-Einstellungen

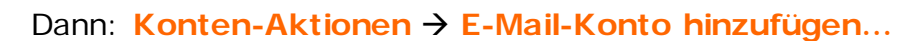

#### 2. Konto einrichten

Ausfüllen der Felder Anzeigename, E-Mail-Adresse

(<e-mail-name>@sachsen-anhalt.net) und Passwort.

| Konto einrichten        |                                                                |
|-------------------------|----------------------------------------------------------------|
|                         |                                                                |
| Ihr <u>N</u> ame:       | Hans Mustermann Ihr Name, wie er anderen Personen gezeigt wird |
| <u>E</u> -Mail-Adresse: | Inn@sachsen-anhalt.net                                         |
| <u>P</u> asswort:       | ••••••                                                         |
|                         | Passwort speichern                                             |
|                         |                                                                |
|                         |                                                                |
|                         |                                                                |
|                         |                                                                |
|                         |                                                                |
|                         |                                                                |
|                         |                                                                |
|                         |                                                                |
|                         |                                                                |
| Neue E-Mail-Adr         | resse erhalten <u>W</u> eiter <u>Abbrechen</u>                 |
|                         |                                                                |

Das Feld **Passwort speichern** nur aktivieren, wenn die Anmeldung automatisch beim Programmstart erfolgen soll.

Klick auf Weiter

#### 3. Servernamen und Dienste

Thunderbird Portable versucht nun, mit den Standardnamen die Konfiguration zu testen. Da für den E-Mail-Service [...@sachsen-anhalt.net] die Standardnamen verwendet werden, ist dies in den meisten Fällen bereits erfolgreich, und die Einstellungen können so belassen werden.

| Konto einrichten                                                                                 |                                                               |  |  |
|--------------------------------------------------------------------------------------------------|---------------------------------------------------------------|--|--|
|                                                                                                  |                                                               |  |  |
| Ihr <u>N</u> ame:                                                                                | Max Mustermann Ihr Name, wie er anderen Personen gezeigt wird |  |  |
| <u>E</u> -Mail-Adresse:                                                                          | Inn@sachsen-anhalt.net                                        |  |  |
| <u>P</u> asswort:                                                                                | •••••                                                         |  |  |
|                                                                                                  | Passwort speichern                                            |  |  |
| IMAP (Nachrichten auf dem Server speichern)     OPP3 (Nachrichten auf diesem Computer speichern) |                                                               |  |  |
| Posteingang-Se                                                                                   | Posteingang-Server: POP3, pop.sachsen-anhalt.net, STARTTLS    |  |  |
| Postausgang-Server: SMTP, smtp.sachsen-anhalt.net, STARTTLS<br>Benutzername: max.mustermann      |                                                               |  |  |
| Neue E-Mail-Adr                                                                                  | esse erhalten Manuell bearbeiten Eertig Abbrechen             |  |  |

Für den Posteingang-Server gibt es 2 Optionen:

POP3: Abholen der E-Mails vom Server und Verwaltung lokal im Programm

IMAP: E-Mails und Ordner werden auf dem Mailserver gespeichert

Mit Klick auf Manuell bearbeiten können die automatisch gefundenen Einstellungen korrigiert werden.

|                            | Server-Adresse      | Port   | SSL               | Authentifizierung        |
|----------------------------|---------------------|--------|-------------------|--------------------------|
| Posteingang-Server: IMAP 💽 | .sachsen-anhalt.net | Auto 💌 | Automatisch erk 💌 | Automatisch erkennen 🛛 💽 |
| Postausgang-Server: SMTP   | .sachsen-anhalt.net | Auto 💌 | Automatisch erk 💌 | Automatisch erkennen 💽   |
| Benutzername:              | mustermann          |        |                   |                          |

Aufgrund des begrenzten Speicherplatzes (25 MB je Postfach) empfehlen wir die Verwendung von POP3 und/oder ein regelmäßiges Leeren des Postfaches.

Klick auf Fertig.

#### 4. Sonstige Einstellungen

Nach der erfolgreichen Einrichtung können weitere Einstellungen vorgenommen werden.

Dazu ist in der linken Übersicht das betreffende Postfach zu wählen und anschließend der Menüpunkt Konten-Einstellungen bearbeiten anzuklicken.

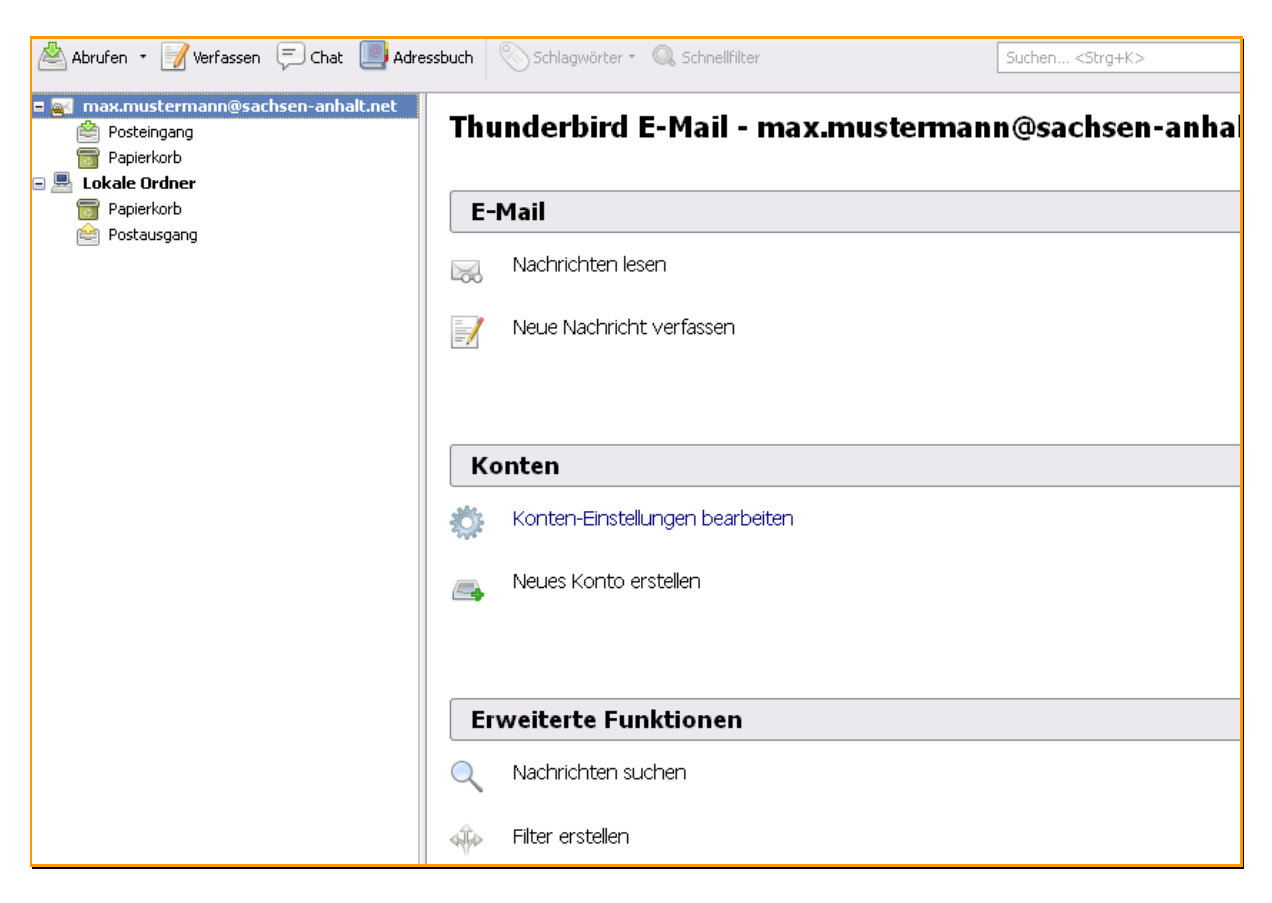

Nun können Details zum Abrufintervall und -modus, zur Postfachbereinigung, zur Mail- und Ordnerverwaltung, zur Verbindung selbst und weitere konfiguriert werden.

#### Hinweis:

Der Servertyp für den Posteingangsserver (IMAP oder POP) kann nicht nachträglich geändert werden. In diesem Fall ist das Konto zu löschen und neu anzulegen.

| Ko | Konten-Einstellungen 🛛 🔀                                                                                                    |                                                                                                    |  |  |
|----|----------------------------------------------------------------------------------------------------|----------------------------------------------------------------------------------------------------|--|--|
|    | - max.mustermann@sachsen-anh                                                                                                    | Server-Finstellungen                                                                                                    |  |  |
|    | <ul> <li>max.mustermann@sachsen-anh</li> <li>Server-Einstellungen</li> <li>Kopien &amp; Ordner</li> <li>Verfassen &amp; Adressieren</li> <li>Junk-Filter</li> <li>Speicherplatz</li> <li>Empfangsbestätigungen (MDN)</li> <li>S/MIME-Sicherheit</li> <li>Lokale Ordner</li> <li>Junk-Filter</li> <li>Speicherplatz</li> <li>Postausgang-Server (SMTP)</li> </ul> | Server-Einstellungen         Servertyp:       POP         §erver:       pop.sachsen-anhalt.net       Port:       110 🐑       Standard:       110         Benutzername:       max.mustermann       Standard:       110         Sicherheit und Authentifizierung       Verbindungssicherheit:       STARTTLS       ✓         Authentifizierungsmethode:       Passwort, normal       ✓         Verbindungssicherheit:       STARTTLS       ✓         Authentifizierungsmethode:       Passwort, normal       ✓         Server-Einstellungen       ✓       Server-Einstellungen         ✓ Beim Starten auf neue Naghrichten prüfen       ✓         ✓ Alle       10 🐑       Minuten auf neue Nachrichten prüfen         ✓ Neue Nachrichten auf dem Server belassen       I die Kopfzeilen herunterladen         ✓ Nachrichten auf dem Server belassen       I die Tagen         ✓ Lösche Nachrichten vom Server nach       I die Tagen         ✓ Nachrichten vom Server löschen, wenn sie aus dem Posteingang gelöscht werden         Nachrichtenspeicher       Papierkorb beim Verlassen leeren         Lokaler Ordner:       Intwiklepp.sachsen-anhalt.ne       Ordner wählen |  |  |
| [  | Konten-Aktionen •                                                                                                    | OK Abbrechen                                                                                                    |  |  |